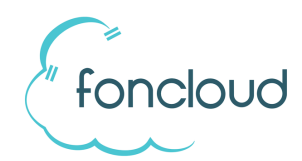

## Einrichtung des TAPI-Servers (Multiline-TAPI)

## 1) Benutzer in KIS anlegen

Legen Sie in KIS die Benutzer an, welche den TAPI Dienst verwenden sollen. (Anlage bearbeiten, TAB "Benutzer", Benutzer hinzufügen)

Sie können neue Benutzer in der Benutzerrolle "Tapi-Benutzer" anlegen oder Benutzerrollen mit umfangreicheren Rechten verwenden. Eine Übersicht finden Sie hier -> <u>foncloud Benutzerollen und</u> <u>Rechte</u>

## 2) Installation und Einrichtung Tapi-Server

Schritt 1: Installieren Sie den TAPI-Server. Sie finden die Installationsdatei in der foncloud Partner-Dropbox im Order "Software/TAPI-Server"

Schritt 2: Legen Sie in KIS einen TAPI Benutzer an.

TAPI-Benutzer

**Schritt 3:** KIS: Wählen Sie einen KIS Benutzer aus. Dieser wird später im TAPI Client benötigt:

**Schritt 4:** KIS: Legen Sie fest, welche Nebenstellen über die TAPI Schnittstelle angerufen werden dürfen.

Danach sehen Sie in der Übersicht das Kennwort für die Anmeldung im TAPI-Server:

| Benutzer:     | ReichStepl | han sr@for | ncloud.net           | -        |
|---------------|------------|------------|----------------------|----------|
| Nebenstellen  | freigeben: |            |                      |          |
| Einträge ausv | wählen     |            | Ausgewählte Einträge | 5 Einträ |
| Suchbegriff e | eingeben   |            | 105  Lager           |          |
|               |            | ۲          | 104  Geschäftsführer |          |
|               |            | ۲          | 103  Sekretariat     |          |
|               |            |            | 102  Empfang 2       |          |
|               |            |            | 404 (Constants 4     |          |

| Q XXXXXXXX     | XXXXXXXX      | 105; 104; 103; |
|----------------|---------------|----------------|
| Benutzername 🔺 | TAPI Password | TAPI Nebenste  |
| ind repetitive |               |                |

**Schritt 5:** Starten Sie den TAPI-Server und klicken Sie auf "Konfigurieren". Danach klicken Sie auf den Button "Einstellungen".

| 😓 foncloud TAPI for foncloudPbx - Konfiguration | foncloud TAPI for foncloudPbx - Konfiguration      |
|-------------------------------------------------|----------------------------------------------------|
|                                                 | Geräte Einstellungen Lizenzen Info                 |
| TAPI-Treiber ist installiert                    | fancloudPlax Server                                |
|                                                 | Zustand Offline                                    |
| Instalieren Entfernen Reset                     | Name foncloudPtx - tapi fonclour  Einstellungen >> |
| Konfigurieren                                   | Verbinden                                          |
|                                                 |                                                    |
| Schleßen                                        |                                                    |

| rbindung TAPI-Fu   | nktionen Anpassen Log   |
|--------------------|-------------------------|
| Nias-Name der Tele | fonanlage               |
| Alias              | foncloudPbx             |
| 🔽 Alias auch in de | n Gerätenamen verwenden |
| /erbindung         |                         |
| Server Typ         | foncloudPbx Manager 🔹   |
| IP-Adresse         | tapi.foncloud.net       |
| Port               | 5038 manager.conf       |
| Authentifizierung  | manager.conf 🔹          |
| Nutzemame          | sr@foncloud.net         |
| Passwort           | •••••                   |
|                    | Verbinden               |

Im nachfolgendem Fenster geben Sie die Zugangsdaten ein. Als Server geben Sie "tapi.foncloud.net" ein.

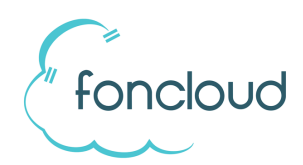

## 3) OPTIONAL: Installation und Einrichtung OpenVPN

| Dieser Schritt ist nur notwendig, wenn eine verschlüsselte |  |
|------------------------------------------------------------|--|
| Kommunikation umgesetzt werden soll!                       |  |

**Schritt 1:** Bitte fordern Sie ein VPN-Profil bei support@foncloud.net an.

Schritt 2: Installieren Sie den OpenVPN Client. Sie erhalten den aktuellen Client unter https://openvpn.net

Schritt 3: Kopieren Sie das VPN-Profil nach: C:\Program Files\OpenVPN\config

Schritt 4: Starten Sie OpenVPN mit Adminrechten.

Gehen Sie in die Einstellungen von OpenVPN. Dort klicken Sie auf "Mit Windows starten"

| Algemein | Proxy Enweitent Über                             |
|----------|--------------------------------------------------|
| Benuta   | erobefläche                                      |
| Spra     | che: Deutsch - German 💌                          |
| System   | istart                                           |
| M        | It Windows starten                               |
| Einstel  | ungen                                            |
| E A      | n Log anhäng                                     |
| E S      | kriptfenster zeigen                              |
| 🗐 S      | ille Verbindung                                  |
| Zeig     | Balloon                                          |
|          | ) Bei Verbinden 💿 Bei Verbinden/Erneut Ver 💿 Nie |
|          |                                                  |
|          |                                                  |
|          |                                                  |
|          |                                                  |